# Windows 10 Installations-DVD erstellen

- 1. leere DVD in Laufwerk einlegen
- 2. Öffnen der Seite (http://www.microsoft.com/de-de/software-download/windows 10)

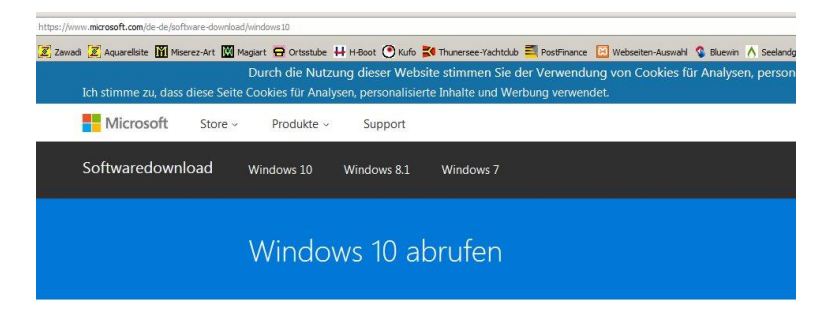

Sie möchten ein USB-Laufwerk, eine DVD oder eine ISO-Datei erstellen?

-> Nach unten scrollen:

#### Wichtig

- Das kostenlose Upgrade erhalten Sie, wenn Sie am oberen Seitenrand die Schaltfläche Jetzt aktualisieren auswählen.
- Bei PCs mit Windows 7 oder Windows 8.1 empfehlen wir das Medienerstellungstool. Unter Windows 10 überschreibt dieses Tool möglicherweise temporäre Dateien, die zum Wiedererstellen des vorherigen Betriebssystems erforderlich sind.

#### Tool jetzt herunterladen

### -> Lizenzbedingungen akzeptieren:

|                                                                     | FS1(2016, 001                  | JavaScript |
|---------------------------------------------------------------------|--------------------------------|------------|
| 🗱 Windows 10 Setup                                                  |                                | _ 🗆 🗵      |
|                                                                     |                                |            |
|                                                                     |                                |            |
|                                                                     |                                |            |
| Lizenzbedingungen                                                   |                                |            |
| Ritte Jesen Sie die Bedingungen bevor Sie ihnen zustimmen           |                                |            |
| bitte lesen sie die bedingungen, bevor sie innen zustimmen.         |                                |            |
|                                                                     |                                |            |
| MICROSOFT SOFTWARE: LIZENZBESTIMMUNGEN                              |                                | <u> </u>   |
|                                                                     |                                |            |
| MICROSOFT SOFTWARE                                                  |                                |            |
| Diago Lizenzbertimmungen eind ein Vertrag zwiechen Ihnen und der    | Microsoft Corporation (odor oi | nor        |
| anderen Microsoft-Konzerngesellschaft wenn diese an dem Ort an      | dem Sie die Software erwerhe   | n die      |
| Software lizenziert). Bitte lesen Sie die Lizenzbestimmungen aufmen | ksam durch. Sie gelten für die | der        |
| oben genannten Software und gegebenenfalls für die Medien, auf de   | enen Sie diese erhalten haben, |            |
| sowie für alle von Microsoft diesbezüglich angebotenen              |                                |            |
| - Undated                                                           |                                |            |
| • opuates                                                           |                                |            |
| Ergänzungen                                                         |                                |            |
|                                                                     |                                |            |
| Internetbasierten Dienste                                           |                                |            |
| Supportleistungen                                                   |                                |            |
| • Supportieistungen                                                 |                                |            |
| Liagon latztaananntan Elamantan ajaana Bactimmungan hai jaaltan a   | diaca aiganan Pactimmungan     |            |
| Datenschutzbestimmungen                                             |                                |            |
|                                                                     |                                |            |
|                                                                     | Ablehnen Akzep                 | otieren    |
|                                                                     |                                |            |

3. Herunterladen des MediaCreationTool.exe von der Microsoft-Seite

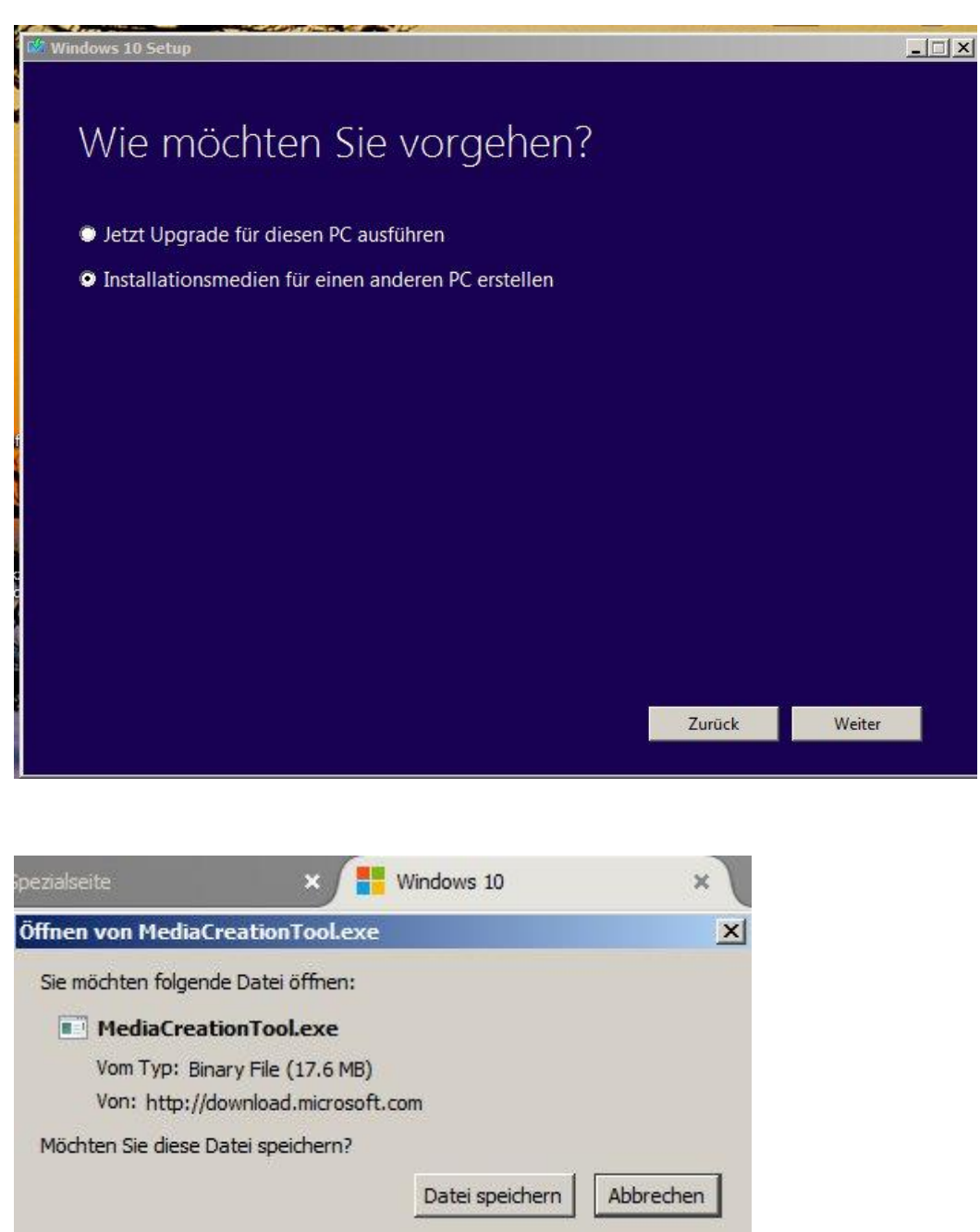

4. Beginn der Stick-Erstellung durch Anklicken der Datei MediaCreationTool.exe

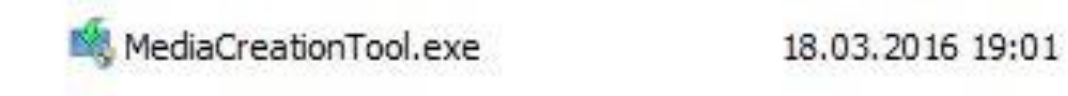

Anwend

-> Sprache & Architektur einstellen:

| 📽 Windows 10 Setup            |                                                                                                 | _ 🗆 🗙 |
|-------------------------------|-------------------------------------------------------------------------------------------------|-------|
| Sprache<br>Wählen Sie eine de | e, Architektur und Edition auswählen<br>rverfügbaren Optionen aus, um den Vorgang fortzusetzen. |       |
| Sprache                       | Deutsch                                                                                         |       |
| Edition                       | Windows 10                                                                                      |       |
| Architektur                   | 64-Bit (x64)                                                                                    |       |
| 🔚 Empfohlene Oj               |                                                                                                 |       |
|                               |                                                                                                 |       |
|                               |                                                                                                 |       |
|                               | Zurück Weiter                                                                                   |       |

-> DVD als Medium einstellen

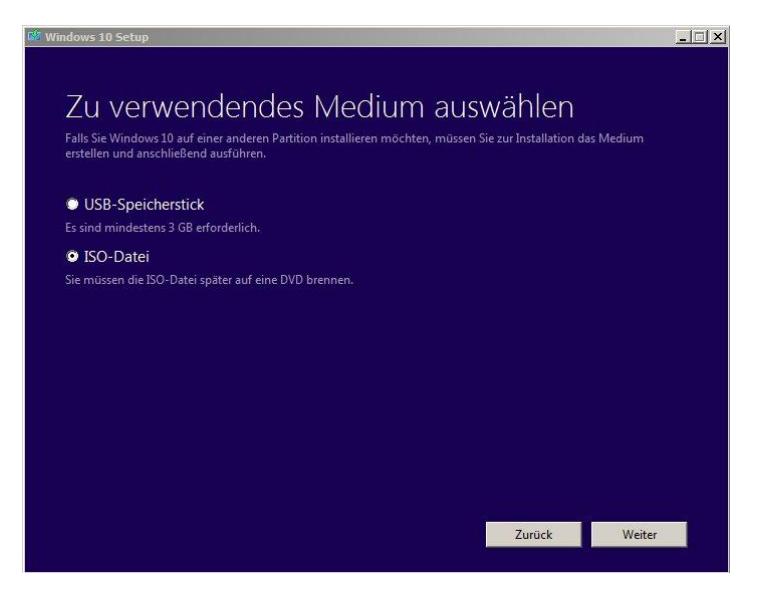

-> Speicherort der ISO-Datei festlegen und Download starten:

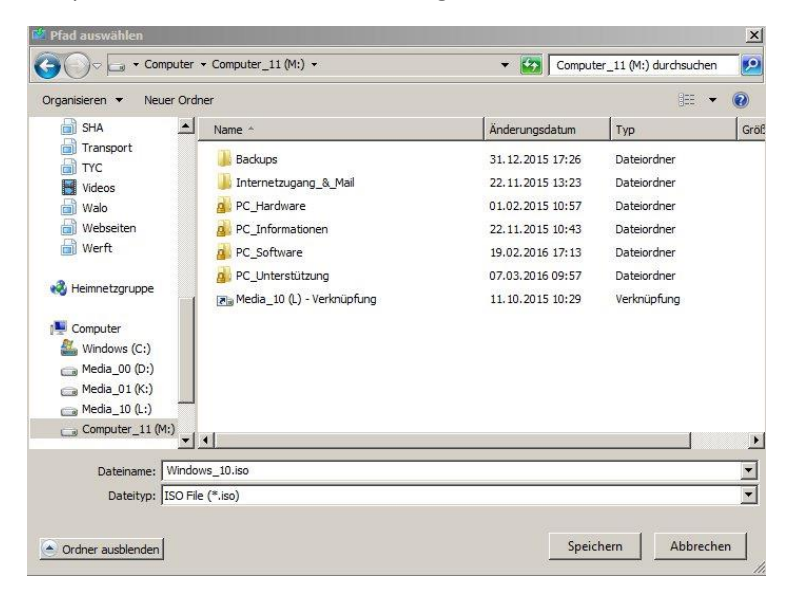

## -> Fortschrittanzeige:

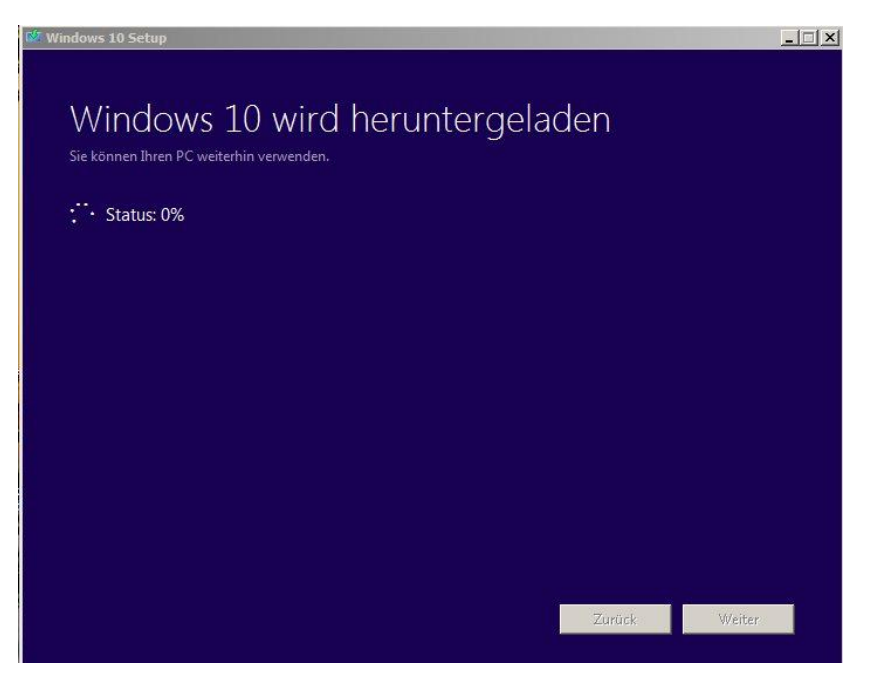

-> Abschluss:

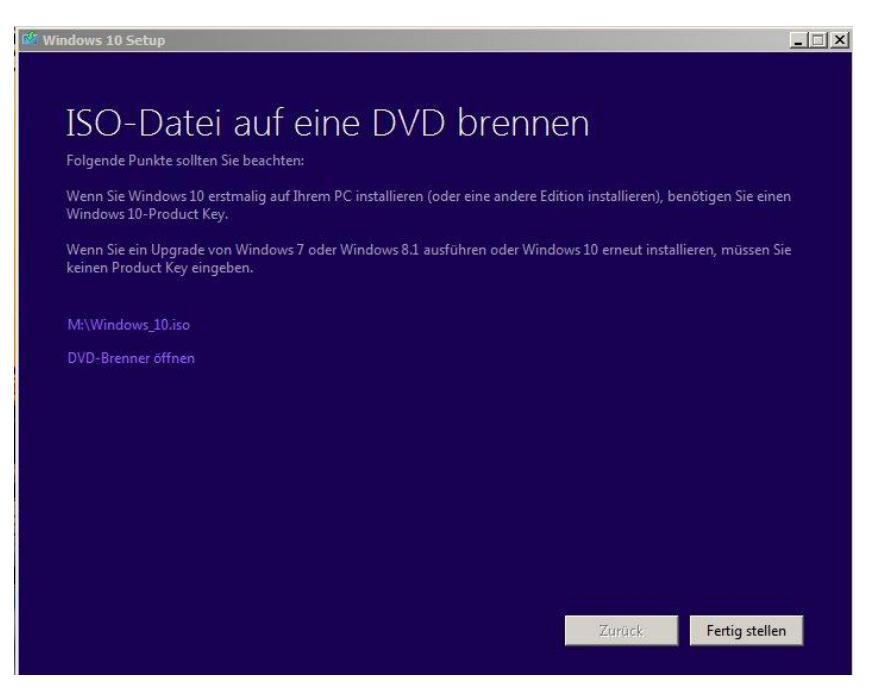

- 5. ISO-Datei suchen und doppelt anklicken. Installations-DVD wird gebrannt.
- 6. Installations-DVD herausnehmen und ablegen